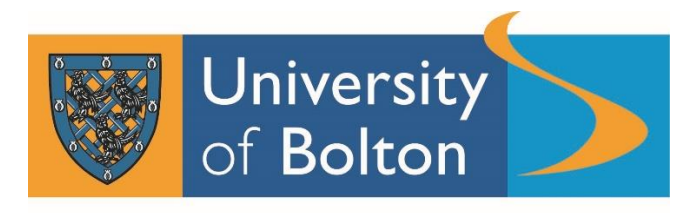

Teaching Intensive, Research Informed

## **UNIPULSE How To Guide**

to support the Annual Monitoring process in 2023

Please note that a number of programmes have been used in this guide for illustrative purposes only and so the programmes used in the screen shots vary.

From a reporting perspective for Programme Plans and Subject Quality Enhancement Plans, the data is to be used for Exception Reporting both positive and negative.

On the UNIPULSE data, which are produced by John Adams and Student Data Management, the KPIs are often reflected by **red** (below target or below minimum acceptable level) and **green** (at or above target level) lines.

Any feedback or questions about data should be addressed in the first instance to <u>SDM@bolton.ac.uk</u>.

To access UNIPULSE On Campus (use Google Chrome for optimum performance):

https://pbireports.bolton.ac.uk/pbireports/powerbi/Office%20For%20Students%20Development/PULSE/UNIPULSE

**To start using UNIPULSE, first select the search criteria.** You can be as specific as you wish. For this example, we are using HECoS Subject Area Classification: 'CAH02-05 Medical Sciences'

/

| Core Metrics are mar<br>The filters below can<br>Academic Year<br>2018/19<br>2019/20<br>2020/21<br>2020/21<br>2021/22<br>2022/23 | - Core Metri<br>rked with an * asterisk an<br>be used to change the a<br>HECoS Subject Area Class<br>CAH02-05 medical sci<br>Course Level Co<br>All A | ics and Key I<br>d have a single benchmic<br>cademic years, subject a<br>sification | Performan<br>ark goal set for the<br>reas, locations and<br>UoB Academic Schoo<br>All<br>Course Title | Univeristy by the Office for Students. Other K<br>courses in the dashboard. To select multiple i<br>UoB Department Subject Are<br>All | imum acceptable level<br>e Ctrl key. Click on an i<br>Course Location (* are f<br># University of Bolton<br>Course Code<br>All | and a target benchmark.<br>ndicator to see more detail.<br>ranchised i.e. reported to OfS by Uol<br>External Enrolments? | <b>ہ</b><br>۱)<br>۲            | Latest Selected Academic Year<br>2021/22<br>Number of Applications<br>274 | 0                                                                 |       |
|----------------------------------------------------------------------------------------------------|----------------------------------------------------------------------------------------------------|-------------------------------------------------------------------------------------|----------------------------------------------------------------------------------------------------|----------------------------------------------------------------------------------------------------|----------------------------------------------------------------------------------------------------|----------------------------------------------------------------------------------------------------|--------------------------------|---------------------------------------------------------------------------|-------------------------------------------------------------------|-------|
| Number of Enrolments                                                                                                    | (all year groups)<br>49                                                                                                    | Conversion Rate                                                                     | 20%                                                                                                   | Attendance Percentage<br>83%~<br>Goat: 75%, 80%                                                                                       | Average Module Mark (ou<br>60.<br>Goat: 54.0                                                                                   | t of 100)<br>0 ~<br>. 56.0                                                                                               | Modules Passed First Time %    |                                                                           | Course Continuation Rate     83.2%     Goal: 84.3%                |       |
| • Course Completion R<br>65.<br>Goal                                                                                             | 40/0 !<br>1792%                                                                                                    | Attainment of Good Honours Degrees %                                                |                                                                                                    | • NSS Teaching on my course (Q1-Q4)<br>92%<br>Goal: 80.9%                                                                             | • NSS Assessment & Feed<br>98<br>Goal: 72<br>NSS results for BSc(Ho                                                            | Dack (Q8-Q11)                                                                                                    | NSS Academic Support (Q12-Q14) |                                                                           | • Progression to Profession or Further St<br>92.3%<br>Goal: 73.1% | itudy |

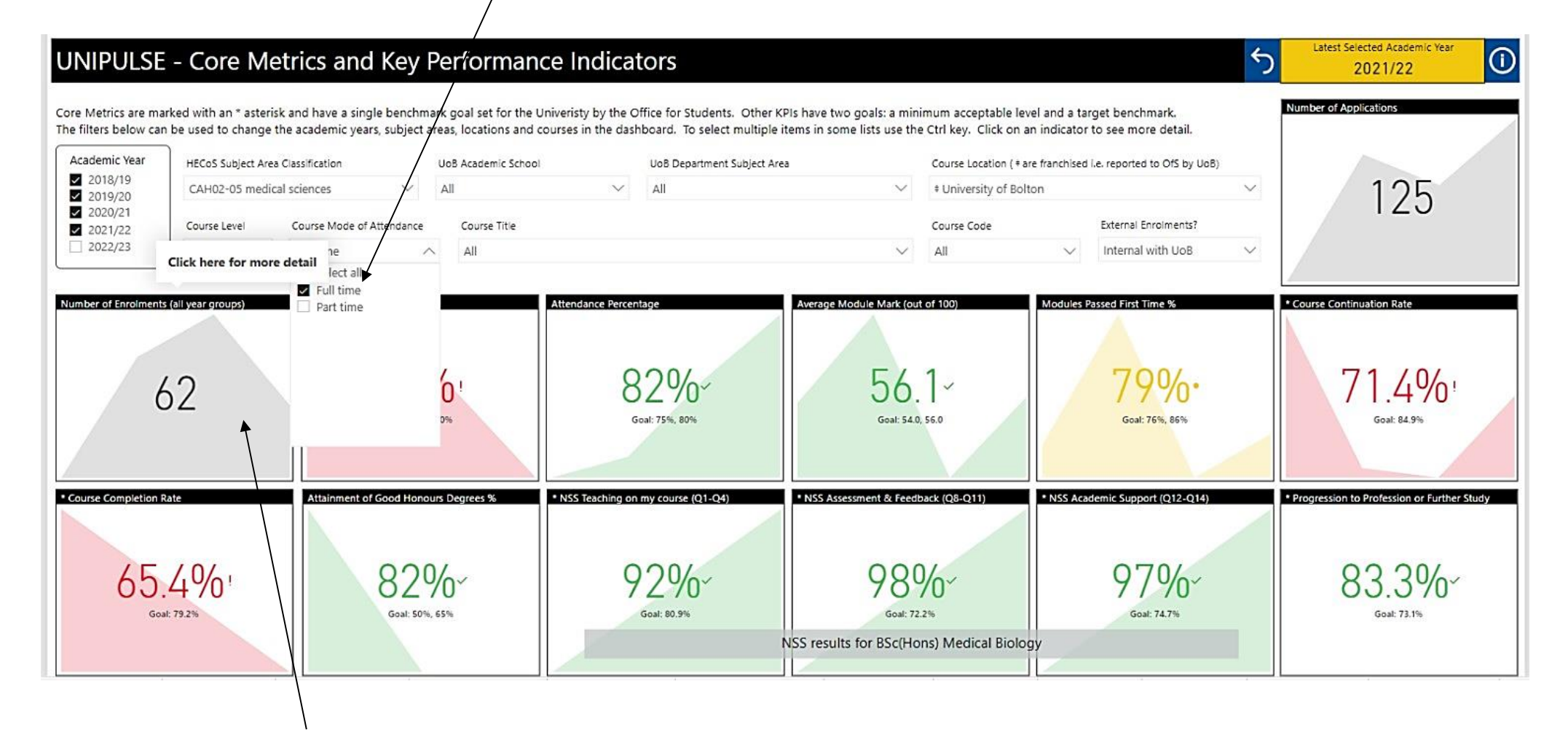

You can drill down into each of the different headings by clicking on each one. For example, you would click on the top left tile above (indicated by the arrow) to look at the number of enrolments.

To return to the home page at any time, select the HOME tab in the bottom left corner, or the home icon 🗖 in the top left corner:

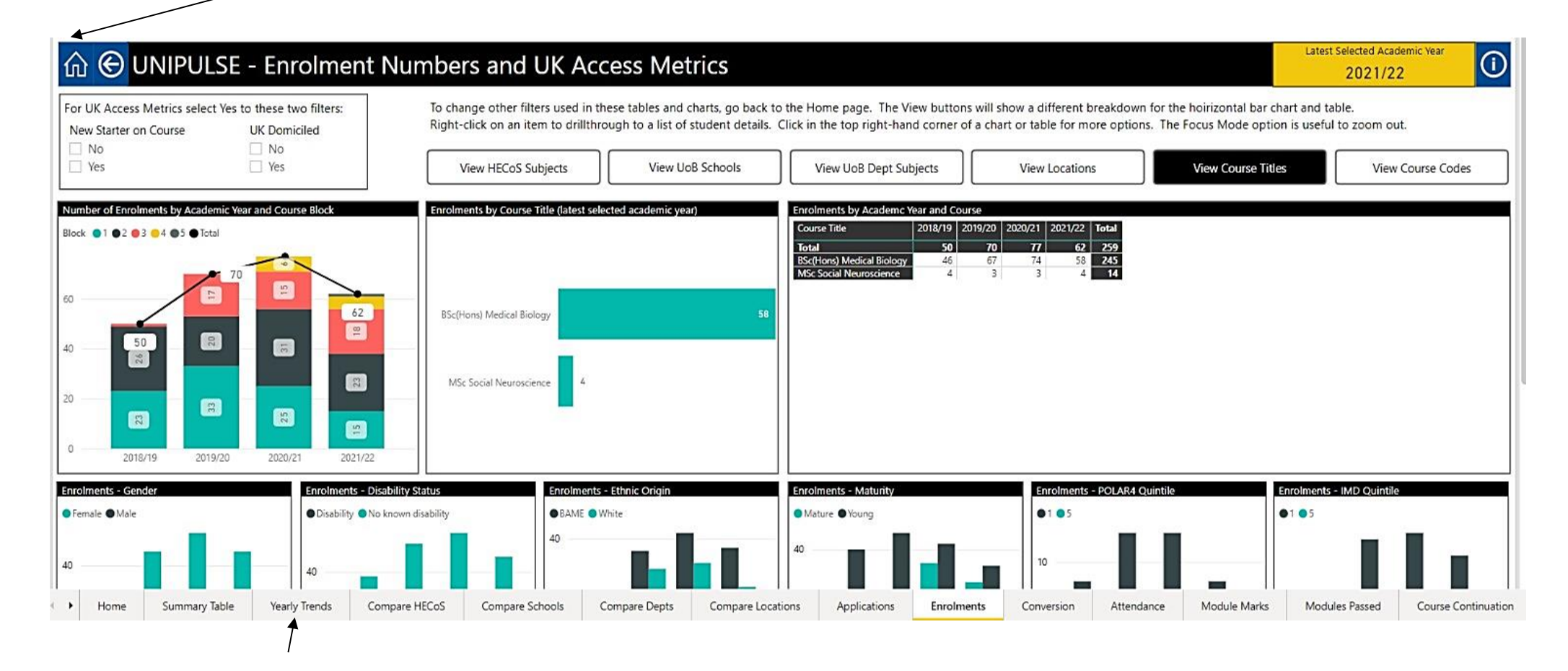

Along the bottom of the screen there are also tabs you can select to look at other information, for example yearly trends (see arrow).

You can also drill through to individual student details by right clicking on one of the numbers shown in the graphs or tables (see the arrows below):

| demic Year       | HECoS Subject Area C | lassification             | UoB Academic Schoo | ol                                                | UoB Department Subject | Area                        | Course Location ( + are franchised i.e. reported to OfS by UoB) |                                                                    |         | 100 118 112                               |  |  |
|------------------|----------------------|---------------------------|--------------------|---------------------------------------------------|------------------------|-----------------------------|-----------------------------------------------------------------|--------------------------------------------------------------------|---------|-------------------------------------------|--|--|
| 2018/19          | CAH02-05 medical     | sciences 🗸 🗸              | All                | $\sim$                                            | All                    | ~                           | ‡ University of Bo                                              | lton                                                               | $\sim$  | 50                                        |  |  |
| 2019/20          | Course Level         | Course Mode of Attendance | Course Title       |                                                   |                        |                             | Course Code                                                     | External Enrolments?                                               |         |                                           |  |  |
| 2021/22          | All                  | Full time V               | All                |                                                   |                        | $\sim$                      | All                                                             | ✓ Internal with UoB                                                | $\sim$  | 0 2018/19 2019/20 2020/21 3               |  |  |
| er of Enrolments | s                    | Conversion Rate           |                    | Attendance Percentage                             |                        | Average Module Mark (ou     | ut of 100)                                                      | Modules Passed First Time %                                        |         | * Course Continuation Rate                |  |  |
| 70               | 77                   | Conversion Rate Minimu    | m OTarget          | Attendance % 🐠                                    | Minimum O Target       | Average Module Mark         | Minimum <b>O</b> Target                                         | Passed First Time % Minimum                                        | Target  | Continuation Rate Target                  |  |  |
| /                | 62                   | 28%                       |                    | 7284                                              | 74% 78% 82%            | 50 55.8                     | Show as a table                                                 | 704                                                                | 79%     | 83.3% 60.9%                               |  |  |
| 50               |                      | 20% 25%                   | 20%                | 50%                                               |                        | 124-5-617                   | Include                                                         | 96 76                                                              | 6       | 50% 59.5%                                 |  |  |
|                  |                      |                           | 11%                |                                                   |                        |                             | Exclude                                                         |                                                                    |         |                                           |  |  |
| 18/19 2019/      | 20 2020/21 2021/22   | 0% 2018/19 2019/20        | 2020/21 2021/22    | 0% 2018/19                                        | 2019/20 2020/21 2021/2 | 0 2018/19 2019/20           | Drill through                                                   | Student List                                                       | 2021/22 | 0% 2018/19 2019/20 2020/21                |  |  |
| e Completion R   | Rate                 | Attainment of Good Honou  | irs Degrees %      | * NSS Teaching on                                 | my course (Q1-Q4)      | * NSS Assessment & Feed     | lback (Q8-Q11)                                                  | * NSS Academic Support (Q12-Q1                                     | 4)      | * Progression to Profession or Further St |  |  |
| 66.7%            | rget                 | Good Honours % Minimu     | um Target          | <ul> <li>Teaching Target</li> <li>100%</li> </ul> |                        | Assessment & Feedback  100% | Target                                                          | <ul> <li>Academic Support</li> <li>Target</li> <li>100%</li> </ul> | -       | % High Skill Employment or Further Study  |  |  |
| •                | 65.4%                | 86%                       | 2%82%              | 85%                                               |                        |                             | 98%                                                             | 80%                                                                | 97%     | 839%                                      |  |  |
|                  |                      | 50%                       |                    | 50%                                               |                        | 50% 68%                     |                                                                 | 50%                                                                |         | 50%                                       |  |  |
|                  |                      |                           |                    |                                                   |                        | NSS results for BSc(Ho      | ons) Medical Biolo                                              | gy                                                                 |         |                                           |  |  |
| 2020/21          | 2021/22              | 2019/20 202               | 0/21 2021/22       | 0% 2020/2                                         | 1 2021/22              | 2020/21                     | 2021/22                                                         | 2020/21                                                            | 2021/22 | 0% 2019/20                                |  |  |

# For background information on each of the metrics, click the INFO 1 button in the top right hand corner (see arrow below):

| θL   | JNI            | PULSE - S                                  | Stude            | nt Cou               | irse E                     | nrc                                                   | lme                                   | nt D                                   | etails **                                   | *** Think Data Pr                                                                                                    | otectic                                                                                                    | on ***                                                                                                    | **                                                                                                    |                                                                                                    |                                                                                                    |                                                                                                    |                                                                                                    |                                                                                                    |                                                                                                    | Number                                                                                                    | r of Studer<br>70                                                                                                    | nts                                                                                                    | Ċ                                                                                                    |
|------|----------------|--------------------------------------------|------------------|----------------------|----------------------------|-------------------------------------------------------|---------------------------------------|----------------------------------------|---------------------------------------------|----------------------------------------------------------------------------------------------------|----------------------------------------------------------------------------------------------------|----------------------------------------------------------------------------------------------------|----------------------------------------------------------------------------------------------------|----------------------------------------------------------------------------------------------------|----------------------------------------------------------------------------------------------------|----------------------------------------------------------------------------------------------------|----------------------------------------------------------------------------------------------------|----------------------------------------------------------------------------------------------------|----------------------------------------------------------------------------------------------------|----------------------------------------------------------------------------------------------------|----------------------------------------------------------------------------------------------------|----------------------------------------------------------------------------------------------------|----------------------------------------------------------------------------------------------------|
|      | ă.             | 4 P 14                                     | ()<br>()         | 5 E                  |                            | . v                                                   | 1 2                                   | 1 <b>.</b> .                           | 12.1                                        | 5, (4)                                                                                                    | 1.24.6                                                                                                    | ų.                                                                                                    | 2                                                                                                    | 0 9 P                                                                                                    | 11                                                                                                    |                                                                                                    |                                                                                                    |                                                                                                    |                                                                                                    |                                                                                                    |                                                                                                    | 8                                                                                                    | <b>2</b>                                                                                                    |
| Link | Gender         | Disability                                 | Ethnic<br>Origin | Maturity on<br>Entry | Country o<br>Domicile      | of                                                    | POLAR<br>Quintile                     | IMD<br>Quintile                        | Course Code                                 | Course Title                                                                                                    | Course<br>Join<br>Year                                                                                                    | Month                                                                                                    | Enrolment<br>Year                                                                                                    | Enrolments                                                                                                    | Classes or<br>scheduled<br>events<br>attended                                                                                                    | Classes or<br>scheduled<br>events<br>expected                                                                                                    | Attendance                                                                                                    | Students<br>with<br>module<br>marks                                                                                                    | Modules<br>with<br>marks                                                                                                    | Average<br>module<br>mark                                                                                                    | Students<br>with<br>module<br>results                                                                                                    | Modules<br>with<br>results                                                                                                    | s Moo<br>pass<br>1st                                                                                                    |
| ß    | Male           | No known disability                        | Black            | Mature               | Gnotend                    | 2                                                     | 3                                     | 1                                      | BES005-F-UO8-FX                             | BSc(Hons) Medical Biology                                                                                                    | 2019/20                                                                                                    | September                                                                                                    | 2019/20                                                                                                    | 1                                                                                                    | 175                                                                                                    | 217                                                                                                    | 81%                                                                                                    | 1                                                                                                    | 4                                                                                                    | 60.0                                                                                                    | 7 1                                                                                                    | (in the second second s | 4                                                                                                    |
| 9    | Male           | No known disability                        | Black            | Mature               | -                          |                                                       | 3                                     | 1                                      | BES005-F-UOB-FX                             | BSc(Hons) Medical Biology                                                                                                    | 2019/20                                                                                                    | September                                                                                                    | 2019/20                                                                                                    | 1                                                                                                    | 121                                                                                                    | 217                                                                                                    | 56%                                                                                                    | 1                                                                                                    | 4                                                                                                    | 548                                                                                                    | 1                                                                                                    |                                                                                                    | 4                                                                                                    |
| 9    | Female         | No known disability                        | White            | Young                | Contraction of the second  | 1                                                     | 3                                     | 1                                      | PSY032-F-UOB-MX                             | MSc Social Neuroscience                                                                                                    | 2018/19                                                                                                    | September                                                                                                    | 2019/20                                                                                                    | 1                                                                                                    |                                                                                                    |                                                                                                    |                                                                                                    | 1                                                                                                    | 1                                                                                                    | 10.0                                                                                                    | 1                                                                                                    |                                                                                                    | 1                                                                                                    |
| 0    | Female         | No known disability                        | Asian            | Young                | supp-                      | 1                                                     | 2                                     | 2                                      | PSY032-F-UOB-MX                             | MSc Social Neuroscience                                                                                                    | 2018/19                                                                                                    | September                                                                                                    | 2019/20                                                                                                    | 1                                                                                                    |                                                                                                    |                                                                                                    |                                                                                                    | 1                                                                                                    | 1                                                                                                    | 64.0                                                                                                    | 1                                                                                                    |                                                                                                    | 1                                                                                                    |
| 1    | Male           | No known disability                        | Black            | Mature               |                            | gdom                                                  | 1                                     | 1                                      | BES005-F-UOB-SX                             | BSc(Hons) Medical Biology                                                                                                    | 2018/19                                                                                                    | September                                                                                                    | 2019/20                                                                                                    | 1                                                                                                    | 183                                                                                                    | 212                                                                                                    | 86%                                                                                                    | 1                                                                                                    | 4                                                                                                    | 75.5                                                                                                    | 1                                                                                                    |                                                                                                    | 4                                                                                                    |
| 0    | Female         | No known disability                        | Black            | Mature               | for                        | Rententes                                             | 1                                     | 1                                      | BES005-F-UOB-SX                             | BSc(Hons) Medical Biology                                                                                                    | 2019/20                                                                                                    | September                                                                                                    | 2019/20                                                                                                    | 1                                                                                                    | 151                                                                                                    | 178                                                                                                    | 85%                                                                                                    | 1                                                                                                    | 4                                                                                                    | 60.5                                                                                                    | 1                                                                                                    | 1 1                                                                                                    | 4                                                                                                    |
| 9    | Female         | No known disability                        | Asian            | Young                | data                       |                                                       | 3                                     | 1                                      | BES005-F-UOB-SX                             | BSc(Hons) Medical Biology                                                                                                    | 2017/18                                                                                                    | September                                                                                                    | 2019/20                                                                                                    | 1                                                                                                    |                                                                                                    |                                                                                                    |                                                                                                    |                                                                                                    | /                                                                                                    |                                                                                                    |                                                                                                    |                                                                                                    |                                                                                                    |
| B    | Female         | No known disability                        | White            | Young                | udta                       |                                                       | 5                                     | 5                                      | BES005-F-UOB-SX                             | BSc(Hons) Medical Biology                                                                                                    | 2017/18                                                                                                    | September                                                                                                    | 2019/20                                                                                                    | 1                                                                                                    | 162                                                                                                    | 165                                                                                                    | 98%                                                                                                    | 1                                                                                                    | / 2                                                                                                    | 83,5                                                                                                    | 1                                                                                                    |                                                                                                    | 2                                                                                                    |
| 9    | Female         | No known disability                        | Other            | Mature               | protect-                   |                                                       | 1                                     | 1                                      | BESO05-F-UOB-FX                             | BSc(Hons) Medical Biology                                                                                                    | 2019/20                                                                                                    | September                                                                                                    | 2019/20                                                                                                    | 1                                                                                                    | 168                                                                                                    | 217                                                                                                    | 77%                                                                                                    | /1                                                                                                    | 4                                                                                                    | 63.5                                                                                                    | 1                                                                                                    | (1 )                                                                                                    | 4                                                                                                    |
| 3    | Female         | No known disability                        | Asian            | Young                | ion                        |                                                       |                                       |                                        | BES005-F-UOB-SX                             | BSc(Hons) Medical Biology                                                                                                    | 2017/18                                                                                                    | September                                                                                                    | 2019/20                                                                                                    | 1                                                                                                    | 95                                                                                                    | 133                                                                                                    | 71%                                                                                                    | / 1                                                                                                    | 5                                                                                                    | 61.8                                                                                                    | 1                                                                                                    |                                                                                                    | 5                                                                                                    |
| 9    | Female         | No known disability                        | Asian            | Young                |                            |                                                       | 4                                     | 3                                      | BES005-F-UOB-FX                             | BSc(Hons) Medical Biology                                                                                                    | 2017/18                                                                                                    | September                                                                                                    | 2019/20                                                                                                    | 1                                                                                                    | 148                                                                                                    | 215                                                                                                    | 69%                                                                                                    | / 1                                                                                                    | 6                                                                                                    | 51.8                                                                                                    | 1                                                                                                    |                                                                                                    | δ                                                                                                    |
| 9    | Male           | No known disability                        | Mixed            | Young                |                            |                                                       | 2                                     | 5                                      | BES005-F-UOB-SX                             | BSc(Hons) Medical Biology                                                                                                    | 2017/18                                                                                                    | September                                                                                                    | 2019/20                                                                                                    | 1                                                                                                    | 129                                                                                                    | 152                                                                                                    | 85%                                                                                                    | 1                                                                                                    | 5                                                                                                    | 72.0                                                                                                    | 1                                                                                                    |                                                                                                    | 5                                                                                                    |
| B    | Female         | No known disability                        | White            | Young                |                            |                                                       | 5                                     | 5                                      | BES005-F-UOB-SX                             | BSc(Hons) Medical Biology                                                                                                    | 2017/18                                                                                                    | September                                                                                                    | 2019/20                                                                                                    | 1                                                                                                    | 139                                                                                                    | 149                                                                                                    | \$3%                                                                                                    | 1                                                                                                    | 5                                                                                                    | 63.8                                                                                                    | 1                                                                                                    |                                                                                                    | 5                                                                                                    |
| 3    | Female         | Disability                                 | White            | Young                |                            |                                                       | 2                                     | 4                                      | BES005-F-UOB-SX                             | BSc(Hons) Medical Biology                                                                                                    | 2017/18                                                                                                    | September                                                                                                    | 2019/20                                                                                                    | 1                                                                                                    | 162                                                                                                    | 165                                                                                                    | 98%                                                                                                    | 1                                                                                                    | 2                                                                                                    | 72.5                                                                                                    | 1                                                                                                    |                                                                                                    | 2                                                                                                    |
| B    | Female         | No known disability                        | White            | Young                |                            |                                                       | 2                                     | 1                                      | BESO05-F-UOB-FX                             | BSc(Hons) Medical Biology                                                                                                    | 2017/18                                                                                                    | September                                                                                                    | 2019/20                                                                                                    | 1                                                                                                    | 215                                                                                                    | 215                                                                                                    | 100%                                                                                                    | 1                                                                                                    | 4                                                                                                    | 75,5                                                                                                    | 1                                                                                                    | (                                                                                                    | 4                                                                                                    |
| 9    | Male           | No known disability                        | Black            | Young                |                            |                                                       | 2                                     | 1                                      | BES005-F-UOB-FX                             | BSc(Hons) Medical Biology                                                                                                    | 2017/18                                                                                                    | September                                                                                                    | 2019/20                                                                                                    | 1                                                                                                    | 124                                                                                                    | 215                                                                                                    | 58%                                                                                                    | 1                                                                                                    | 3                                                                                                    | 61.7                                                                                                    | 1                                                                                                    |                                                                                                    | 3                                                                                                    |
| e e  | Female         | No known disability                        | White            | Mature               |                            | gdom                                                  | 2                                     | 3                                      | BES005-F-UOB-FX                             | BSc(Hons) Medical Biology                                                                                                    | 2019/20                                                                                                    | September                                                                                                    | 2019/20                                                                                                    | 1                                                                                                    | 92                                                                                                    | 217                                                                                                    | 42%                                                                                                    | 1                                                                                                    | 2                                                                                                    | 56.0                                                                                                    | 1                                                                                                    |                                                                                                    | 2                                                                                                    |
| 9    | Male           | No known disability                        | Asian            | Young                |                            |                                                       | 2                                     |                                        | BES005-F-UOB-FX                             | BSc(Hons) Medical Biology                                                                                                    | 2017/18                                                                                                    | September                                                                                                    | 2019/20                                                                                                    | 1                                                                                                    | 179                                                                                                    | 215                                                                                                    | 83%                                                                                                    | 1                                                                                                    | 3                                                                                                    | 55.0                                                                                                    | 1                                                                                                    |                                                                                                    | 3                                                                                                    |
| 9    | Male           | No known disability                        | White            | Young                |                            |                                                       | 1                                     | 2                                      | BES005-F-UOB-SX                             | BSc(Hons) Medical Biology                                                                                                    | 2017/18                                                                                                    | September                                                                                                    | 2019/20                                                                                                    | 1                                                                                                    | 105                                                                                                    | 155                                                                                                    | 68%                                                                                                    | 1                                                                                                    | 4                                                                                                    | 56.8                                                                                                    | 1                                                                                                    |                                                                                                    | 4                                                                                                    |
| 6    | Female         | No known disability                        | Refused or       | Young                |                            |                                                       | 2                                     |                                        | BES005-F-UOB-FX                             | BSc(Hons) Medical Biology                                                                                                    | 2017/18                                                                                                    | September                                                                                                    | 2019/20                                                                                                    | 1                                                                                                    | 120                                                                                                    | 215                                                                                                    | 56%                                                                                                    | 1                                                                                                    | 3                                                                                                    | 61.0                                                                                                    | 1                                                                                                    |                                                                                                    | 4                                                                                                    |
| 3    | Male           | No known disability                        | Asian            | Mature               |                            |                                                       | 3                                     | 1                                      | BESO05-F-UOB-FX                             | BSc(Hons) Medical Biology                                                                                                    | 2017/18                                                                                                    | September                                                                                                    | 2019/20                                                                                                    | 1                                                                                                    |                                                                                                    |                                                                                                    |                                                                                                    |                                                                                                    |                                                                                                    |                                                                                                    |                                                                                                    |                                                                                                    |                                                                                                    |
| 9    | Female         | Disability                                 | Asian            | Young                |                            |                                                       | 3                                     | 1                                      | BES005-F-UOB-SX                             | BSc(Hons) Medical Biology                                                                                                    | 2019/20                                                                                                    | September                                                                                                    | 2019/20                                                                                                    | 1                                                                                                    | / 175                                                                                                    | 217                                                                                                    | 81%                                                                                                    | 1                                                                                                    | 3                                                                                                    | 67.3                                                                                                    | 1                                                                                                    |                                                                                                    | 3                                                                                                    |
| 3    | Male           | Disability                                 | White            | Young                |                            | 1                                                     | 5                                     | 4                                      | BES005-F-UOB-FX                             | BSc(Hons) Medical Biology                                                                                                    | 2017/18                                                                                                    | September                                                                                                    | 2019/20                                                                                                    | 1                                                                                                    | 191                                                                                                    | 217                                                                                                    | 88%                                                                                                    | 31                                                                                                    | 5                                                                                                    | 63.8                                                                                                    | 1                                                                                                    |                                                                                                    | 5                                                                                                    |
| 9    | Female         | Disability                                 | Asian            | Young                |                            | 1)                                                    | 3                                     | 4                                      | BESO05-F-UOB-FX                             | BSc(Hons) Medical Biology                                                                                                    | 2017/18                                                                                                    | September                                                                                                    | 2019/20                                                                                                    | /1                                                                                                    | 193                                                                                                    | 215                                                                                                    | 90%                                                                                                    | 1                                                                                                    | 2                                                                                                    | 72.0                                                                                                    | 1                                                                                                    |                                                                                                    | 2                                                                                                    |
| 10   | Male           | No known disability                        | Asian            | Young                | 1                          | 1                                                     | 2                                     | 2                                      | BES005-F-UOB-FX                             | BSc(Hons) Medical Biology                                                                                                    | 2017/18                                                                                                    | September                                                                                                    | 2019/20                                                                                                    | 1                                                                                                    | 179                                                                                                    | 215                                                                                                    | B3%                                                                                                    | 1                                                                                                    | 4                                                                                                    | 63.3                                                                                                    | 1                                                                                                    |                                                                                                    | 4                                                                                                    |
| 9    | Female         | No known disability                        | Asian            | Young                | Ingunud                    | 1                                                     | 3                                     | 1                                      | BES005-F-UOB-SX                             | BSc(Hons) Medical Biology                                                                                                    | 2018/19                                                                                                    | September                                                                                                    | 2019/20                                                                                                    | 1                                                                                                    | 180                                                                                                    | 212                                                                                                    | 85%                                                                                                    | 1                                                                                                    | 2                                                                                                    | 75.5                                                                                                    | 1                                                                                                    |                                                                                                    | 2                                                                                                    |
| 000  | Male<br>Female | No known disability<br>No known disability | 4                | ksian<br>Asian       | Asian Young<br>Asian Young | Asian Young Juguno<br>Asian Young Juguno<br>Asia Fala | ksian Young Inguna ksian Young Inguna | ksian Young 2<br>ksian Young Ingunus 3 | ksian Young 2 2<br>ksian Young Jingunum 3 1 | Ksian         Young         2         2         BES005-F-UOB-FX           ksian         Young         Jingunut         3         1         BES005-F-UOB-SX | Asian Young 2 2 BES005-F-UD8-FX BSc(Hons) Medical Biology<br>Asian Young Jugunum 3 1 BES005-F-UD8-SX BSc(Hons) Medical Biology | Ksian         Young         2         2         BES005-F-UOB-FX         BSc(Hons) Medical Biology         2017/18           ksian         Young         Ingunation         3         1         BES005-F-UOB-SX         BSc(Hons) Medical Biology         2018/19           ksian         Young         Ingunation         3         1         BES005-F-UOB-SX         BSc(Hons) Medical Biology         2018/19           ksian         Young         Ingunation         3         1         BES005-F-UOB-SX         BSc(Hons) Medical Biology         2018/19 | Ksian         Young         2         2         BES005-F-UCB-FX         BSc(Hons) Medical Biology         2017/18         September           ksian         Young         Jingunarit         3         1         BES005-F-UCB-SX         BSc(Hons) Medical Biology         2018/19         September           ksian         Young         Jingunarit         3         1         BES005-F-UCB-SX         BSc(Hons) Medical Biology         2018/19         September | Xian         Young         2         2         BES005-F-UO8-FX         BSc(Hons) Medical Biology         2017/18         September         2019/20           Ksian         Young         Jigunari         3         1         BES005-F-UO8-SX         BSc(Hons) Medical Biology         2018/19         September         2019/20           Ksian         Young         Jigunari         3         1         BES005-F-UO8-SX         BSc(Hons) Medical Biology         2018/19         September         2019/20 | Ksian         Young         2         2         BES005-F-UCB-FX         BSc(Hons) Medical Biology         2017/18         September         2019/20         1           Ksian         Young         Jingung         3         1         BES005-F-UCB-SX         BSc(Hons) Medical Biology         2018/19         September         2019/20         1           Ksian         Young         Jingung         3         1         BES005-F-UCB-SX         BSc(Hons) Medical Biology         2018/19         September         2019/20         1 | Young         2         2         BES005-F-UOB-FX         B5c(Hons) Medical Biology         2017/18         September         2019/20         1         179           ksian         Young         Inguite         3         1         BES005-F-UOB-SX         B5c(Hons) Medical Biology         2018/19         September         2019/20         1         180           ksian         Young         Inguite         3         1         BES005-F-UOB-SX         B5c(Hons) Medical Biology         2018/19         September         2019/20         1         180 | Young         2         2         BES005-F-UOB-FX         BSc(Hons) Medical Biology         2017/18         September         2019/20         1         179         215           ksian         Young         Jingunarit         3         1         BES005-F-UOB-SX         BSc(Hons) Medical Biology         2018/19         September         2019/20         1         180         212           ksian         Young         Jingunarit         3         1         BES005-F-UOB-SX         BSc(Hons) Medical Biology         2018/19         September         2019/20         1         180         212 | Young         2         2         BES005-F-UCB-FX         BSc(Hons) Medical Biology         2017/18         September         2019/20         1         179         215         83%           Ksian         Young         Jingung         3         1         BES005-F-UCB-SX         BSc(Hons) Medical Biology         2018/19         September         2019/20         1         180         212         85% | Young         2         2         BES005-F-UOB-FX         BSc(Hons) Medical Biology         2017/18         September         2019/20         1         179         215         83%         1           ksian         Young         Inguine         3         1         BES005-F-UOB-SX         BSc(Hons) Medical Biology         2018/19         September         2019/20         1         180         212         85%         1 | Young         2         2         BES005-F-UOB-FX         BSc(Hons) Medical Biology         2017/18         September         2019/20         1         179         215         83%         1         4           ksian         Young         Ingenter         3         1         BES005-F-UOB-FX         BSc(Hons) Medical Biology         2017/18         September         2019/20         1         179         215         83%         1         4           ksian         Young         Ingenter         3         1         BES005-F-UOB-SX         BSc(Hons) Medical Biology         2018/19         September         2019/20         1         180         212         85%         1         2           Kith         Fit         1         0         0.05         Fit         0.05         Fit         0.05         Fit         0.05         Fit         0.05         Fit         0.05         Fit         0.05         Fit         0.05         Fit         0.05         Fit         0.05         0.05         Fit         0.05         Fit         0.05         Fit         0.05         0.05         Fit         0.05         Fit         0.05         Fit         0.05         Fit         0.05         Fit         0.05 | Young         2         2         BES005-F-UCB-FX         BSc(Hons) Medical Biology         2017/18         September         2019/20         1         179         215         B3%         1         4         63.3           Ksian         Young         Jingunet         3         1         BES005-F-UCB-FX         BSc(Hons) Medical Biology         2018/19         September         2019/20         1         180         212         85%         1         2         75.5 | Young         2         2         BES005-F-UOB-FX         BSc(Hons) Medical Biology         2017/18         September         2019/20         1         179         215         83%         1         4         63.3         1           Ksian         Young         Inguise         3         1         BES005-F-UOB-SX         BSc(Hons) Medical Biology         2018/19         September         2019/20         1         180         212         85%         1         2         75.5         1                                                                                                    | Young         2         2         BES005-F-UOB-FX         BSc(Hons) Medical Biology         2017/18         September         2019/20         1         179         215         B3%         1         4         63.3         1           Ksian         Young         Inguise         3         1         BES005-F-UOB-SX         BSc(Hons) Medical Biology         2018/19         September         2019/20         1         180         212         B5%         1         2         75.5         1 |

# 

### SUBJECT AREAS

Courses can be viewed and categorised according to either the Higher Education Classification of Subjects (HECoS) or by the University of Bolton academic structure. For HECoS we use the Common Aggregation Hierarchy level 2 subject area names (CAH2 version 1.3.4). For the University academic structure we use the School and Department Subject Area names. Courses can be classified to multiple HECoS Subject Areas, according to the programme content, but are always assigned a single UoB Department Subject Area and School.

### METRICS

Note that UNIPULSE excludes 'Access to HE' courses from all metrics.

#### Enrolments

The number of student course enrolments during the academic year. If a student enrols on two courses during the year, this will count twice. Dormant students are included. Transfers are excluded.

We hope you find this information useful.

Any feedback or questions about data should be addressed in the first instance to <u>SDM@bolton.ac.uk</u>.